# **CISCO** Academy

# Packet Tracer - Configure Dynamic NAT (Instructor Version)

Instructor Note: Red font color or gray highlights indicate text that appears in the instructor copy only.

# 6.5.6 Packet Tracer - Configure Dynamic NAT Answers

## **Objectives**

Part 1: Configure Dynamic NAT

Part 2: Verify NAT Implementation

## Instructions

# Part 1: Configure Dynamic NAT

#### Step 1: Configure traffic that will be permitted.

On R2, configure one statement for ACL 1 to permit any address belonging to the 172.16.0.0/16 network.

R2(config)# access-list 1 permit 172.16.0.0 0.0.255.255

#### Step 2: Configure a pool of address for NAT.

Configure R2 with a NAT pool that uses two addresses in the 209.165.200.228/30 address space.

R2(config)# ip nat pool ANY\_POOL\_NAME 209.165.200.229 209.165.200.230 netmask 255.255.255.252

Notice in the topology there are 3 network addresses that would be translated based on the ACL created.

What will happen if more than 2 devices attempt to access the internet?

The additional devices would be denied access until one of the previous translations timed out freeing up an address to use.

#### Step 3: Associate ACL 1 with the NAT pool.

Enter the command that associates ACL 1 with the NAT pool that you just created.

R2(config) # ip nat inside source list 1 pool ANY\_POOL\_NAME

#### Step 4: Configure the NAT interfaces.

Configure R2 interfaces with the appropriate inside and outside NAT commands.

R2(config)# interface s0/0/0
R2(config-if)# ip nat outside
R2(config-if)# interface s0/0/1
R2(config-if)# ip nat inside

# Part 2: Verify NAT Implementation

#### Step 1: Access services across the internet.

From the web browser of L1, PC1, or PC2, access the web page for Server1.

#### Step 2: View NAT translations.

View the NAT translations on **R2**. Identify the internal source address of the PC and the translated address from the NAT pool in the command output.

R2# show ip nat translations

### Answer script

#### Router R2

enable configure terminal access-list 1 permit 172.16.0.0 0.0.255.255 ip nat pool ANY\_POOL\_NAME 209.165.200.229 209.165.200.230 netmask 255.255.255.252 ip nat inside source list 1 pool ANY\_POOL\_NAME interface s0/0/0 ip nat outside interface s0/0/1 ip nat inside end